## KIM 共享雷达搭建教程

1、必备条件

购买一台拥有公网 IP 的 windowsserver 2008/2012/2016/2019/2022 系统的服务器。

2、放通端口

(这里我以购买一台腾讯云轻量应用服务器 | 4M 带宽 | windowsserver 2012 系统为例)

打开服务器管理页面-防火墙-添加规则

来源输入:0.0.0.0/0

协议选择:TCP

端口需打开两个 1883 以及 8083

3、部署雷达服务端软件下载共享雷达服务端,解压到文件夹并安装运行库(如题是缺少 DLL 请安 装压缩包里面的运行库)

| libcrypto-1_1-x64.dll          | 2024/10/11 0:11 | 应用程序扩展            | 3,331 KB      |
|--------------------------------|-----------------|-------------------|---------------|
| libssl-1_1-x64.dll             | 2024/10/11 0:11 | 应用程序扩展            | 667 KB        |
| Mosquitto.dll                  | 2024/10/11 0:11 | 应用程序扩展            | 84 KB         |
| mosquitto_dynamic_security.dll | 2024/10/11 0:11 | 应用程序扩展            | 118 KB        |
| Mosquittopp.dll                | 2024/10/11 0:11 | 应用程序扩展<br>CONF 文件 | 18 KB<br>1 KB |
| mqtt.conf                      | 2024/10/11 0:11 |                   |               |
| III mqtt.exe                   | 2024/10/11 0:11 | 应用程序              | 332 KB        |
| 💿 start.bat                    | 2024/10/11 0:11 | Windows 批处理       | 1 KB          |
|                                |                 |                   |               |

## 4、雷达机连接服务端

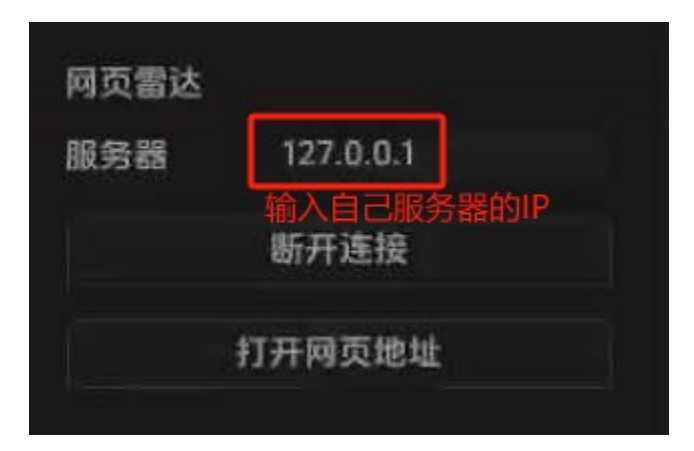

点击"打开网页地址"按钮,粘贴到浏览器打开

## 5、队友视角

## 梓喵建议设置教程

如遇到梓喵乱晃或者不准的,请先重启副机或者重新解压,如还是一样乱晃或者其他梓喵问题, 请按照建议设置设定

| •••           |      | 步枪         | ~                      |       |        | *      |
|---------------|------|------------|------------------------|-------|--------|--------|
| Q Search      | ۲    |            |                        |       | FUV    | 115    |
| ◎ 程序配置        |      | 热键<br>主要热键 | Right I                | Mouse | Y轴平滑   | 14.951 |
|               | 次要热键 |            | Shift                  | X轴平滑  | 14.952 |        |
| <b>大</b> 玩家显示 |      | 热键合并       |                        |       |        |        |
|               | 仅限倒地 |            | Ctrl                   | 平滑比例  | 662    |        |
| ☞ 视觉效果        |      | 主要部位       | 胸部                     | Ō     | 吸附强度   | 0 580  |
| ☞ 物品分类        |      | 次要部位       | 头部                     | 0     |        | 0.000  |
|               |      |            | مندردن ومحملهم ومعراقه |       |        |        |

梓喵算法请选择 算法 不要选择内存 以上设定实测准度精准 无其他问题